# Configurer et intégrer le serveur de réunion Cisco (CMS) unique et combiné

# Contenu

Introduction Conditions préalables **Conditions requises Components Used** Configuration Étape 1. Accéder à CMS Étape 2. Modifier le nom d'hôte Étape 3. Configurer les paramètres réseau Étape 4. Licence du CMS Étape 5. Générer et installer des certificats Étape 6. Enregistrements DNS Étape 7. Configuration du service Étape 8. Intégrer LDAP Étape 9. Configurer CUCM Vérification Communication du pont d'appel et XMPP Syncronization LDAP avec CMS Accès à Webbridge Dépannage

# Introduction

Ce document décrit comment configurer et intégrer le serveur de réunion Cisco (CMS) unique et combiné.

les services à configurer sont le pont d'appel, Webadmin, Web Bridge, le protocole Messagerie et présence extensibles (XMPP) et l'intégration du protocole LDAP (Lightweight Directory Access Protocol).

# Conditions préalables

## **Conditions requises**

Cisco vous recommande de connaître les sujets suivants :

- Gestionnaire de communications unifiées de Cisco (version CUCM)
- Active Directory (AD)
- Autorité de certification (CA)
- Client du protocole de transfert de fichier sécurisé (SFTP)

• Serveur de service de noms de domaine (Domain Name Service, DNS)

## **Components Used**

Les informations contenues dans ce document sont basées sur les versions de matériel et de logiciel suivantes :

- CMS version 2.3.7
- CUCM version 11.5.1
- Google Chrome version 69.0.3497
- WinSCP version 5.7.7
- Windows Server 2012

The information in this document was created from the devices in a specific lab environment. All of the devices used in this document started with a cleared (default) configuration. If your network is live, make sure that you understand the potential impact of any command.

# Configuration

# Étape 1. Accéder à CMS

- La première fois que vous vous connectez sur CMS, le message de bienvenue s'affiche à l'écran et vous invite à vous connecter
- Les informations d'authentification par défaut sont les suivantes :

#### Utilisateur : admin

#### Mot de passe : admin

Une fois que les informations d'authentification sont entrées, le serveur vous demande un nouveau mot de passe

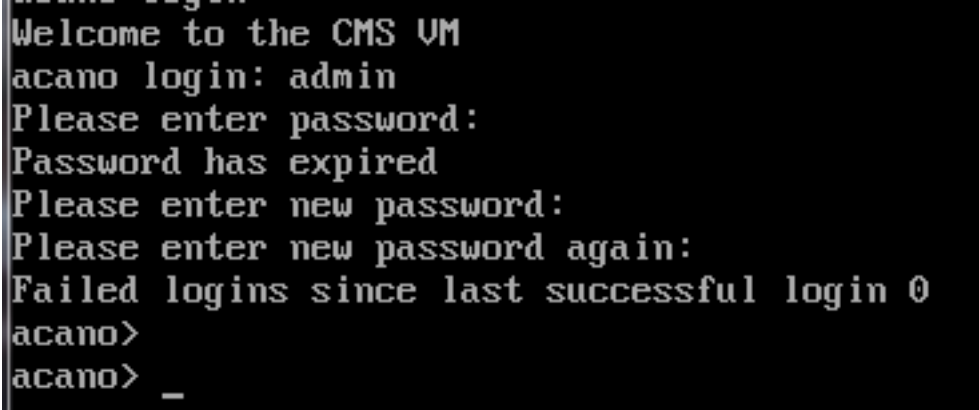

- Il est recommandé qu'un nouvel utilisateur administrateur soit créé puisqu'il s'agit d'un bon exercice au cas où vous perdiez le mot de passe d'un compte.
- Saisissez la commande : user add <username> admin
- Entrez un nouveau mot de passe et confirmez le nouveau mot de passe

```
CMS01> user add anmiron admin
Please enter new password:
Please enter new password again:
Success
CMS01>
```

Étape 2. Modifier le nom d'hôte

- Ce changement est facultatif
- Exécutez la commande hostname <name>
- Redémarrez le serveur

```
Exécutez la commande reboot
acano> hostname CMS01
A reboot is required for the change to take effect
acano>
acano> reboot
Waiting for server to stop...
Waiting for server to stop...
Waiting for server to stop...
Waiting for server to stop...
Waiting for server to stop...
Waiting for server to stop...
```

Étape 3. Configurer les paramètres réseau

- Afin d'afficher les paramètres actuels, exécutez la commande ipv4a
- Ajouter une configuration IPv4
- Exécutez la commande ipv4 <interface> add <ipaddress>/<subnetmask> <gateway>

```
CMS01> ipv4 a add 172.16.85.8/27 172.16.85.1
Only interface enabled: setting gateway as default egress route
CMS01>
```

- Configurer le fuseau horaire
- Exécutez la commande timezone <timezoneName>
- Afin de voir tous les fuseaux disponibles, exécutez la commande timezone list
- Ajoutez un serveur de protocole NTP (Network Time Protocol)
- Exécutez la commande ntp server add <ipaddress>

```
CMS01> ntp server add 10.88.246.254
CMS01>
CMS01> timezone America/Mexico_City
Reboot the system to finish updating the timezone
CMS01>
CMS01>
```

- Ajouter un serveur DNS
- Exécutez la commande dns add forwardzone <domain> <dnsip>

**Note**: Un domaine spécifique peut être configuré pour la recherche de DNS, cependant, si le DNS peut mener à n'importe quel domaine, utilisez un point en tant que domaine

## Étape 4. Licence du CMS

- Afin de configurer les services de CMS, une licence doit être installée
- Afin de générer et d'installer la licence, l'adresse MAC (Media Access Control) est requise, puisque les licences y seront rattachées.
- Exécutez la commande iface a
- Copiez l'adresse MAC
- Communiquez avec votre représentant commercial afin de pouvoir générer une licence.

Note: Le processus de création de la licence est hors de la portée de ce document.

| CMS01> iface a       |            |
|----------------------|------------|
| Mac address 00:50:56 | 5:96:CD:2A |
| Configured values:   |            |
| Auto-negotiation:    | default    |
| Speed :              | default    |
| Duplex:              | default    |
| MTU:                 | 1500       |
| Observed values:     |            |
| Speed :              | 10000      |
| Duplex:              | full       |
| CMS01>               |            |
| CMS01>               |            |
|                      |            |

- Une fois que vous avez le fichier de licence, renommez le fichier à cms.lic
- Utilisez WinSCP ou un autre client SFTP afin de téléverser le fichier dans le serveur CMS

| Name 📩               | Size     | Changed              |
|----------------------|----------|----------------------|
| ACANO-MIB.txt        | 4 KB     | 8/8/2018 5:59:13 AM  |
| ACANO-SYSLOG-MIB.txt | 2 KB     | 8/8/2018 6:24:02 AM  |
| audit                | 10 KB    | 10/6/2018 4:48:03 PM |
| boot.json            | 10 KB    | 10/6/2018 3:59:11 PM |
| cms.lic              | 9 KB     | 10/6/2018 4:47:54 PM |
| live.json            | 9 KB     | 10/6/2018 4:47:54 PM |
| log                  | 1,440 KB | 10/6/2018 4:48:03 PM |
| logbundle.tar.gz     | 1 KB     | 10/6/2018 4:48:03 PM |

• Une fois que le fichier est téléversé, exécutez la commande licence

- Redémarrez le serveur
- Exécutez la commande reboot

| CMS01> license                                                             |
|----------------------------------------------------------------------------|
| Feature: callbridge status: Activated expiry: 2019-Jan-04 (88 days remain) |
| Feature: turn status: Activated expiry: 2019-Jan-04 (88 days remain)       |
| Feature: webbridge status: Activated expiry: 2019-Jan-04 (88 days remain)  |
| Feature: recording status: Activated expiry: 2019-Jan-04 (88 days remain)  |
| Feature: personal status: Activated expiry: 2019-Jan-04 (88 days remain)   |
| Feature: shared status: Activated expiry: 2019-Jan-04 (88 days remain)     |
| CMS01>                                                                     |
| CMS01> reboot                                                              |
| Waiting for server to stop                                                 |

#### Étape 5. Générer et installer des certificats

 Générer une requête de signature de certificat (CSR) pour le pont d'appel, webadmin, webbridge et XMPP

```
    Exécutez la commande pki csr <service> CN:<servicefqdn> à cette fin.

CMS01> pki csr callbridge CN:callbridge.anmiron.local
. . . . . . . . . . . . . . . . . . .
Created key file callbridge.key and CSR callbridge.csr
CSR file callbridge.csr ready for download via SFTP
CMS01>
CMS01> pki csr webadmin CN:cms01.anmiron.local
 ......
. . . . . . . . .
Created key file webadmin.key and CSR webadmin.csr
CSR file webadmin.csr ready for download via SFTP
CMS01> pki csr webbridge CN:webbridge.anmiron.local
    . . .
. . . . . . . . . . . . . . . . .
Created key file webbridge.key and CSR webbridge.csr
CSR file webbridge.csr ready for download via SFTP
CMS01>
CMS01> pki csr xmpp CN:xmpp.anmiron.local
. . . . . . . . . . . .
Created key file xmpp.key and CSR xmpp.csr
CSR file xmpp.csr ready for download via SFTP
```

**Note**: Dans cet exemple, un certificat unique pour chaque serveur est créé; vous pouvez créer un certificat pour tous les services. Pour plus d'informations sur la création de certificats, passez en revue le <u>guide de création de certificats</u>

- Deux fichiers sont générés après l'exécution de la commande : un fichier .csr et un fichier .key. avec le nom du service que vous avez affecté dans les étapes précédentes.
- Téléchargez les fichiers CSR à partir du serveur CMS. Utilisez WinSCP ou autre client SFTP dans ce but.

| Name 📩               | Size     | Changed              |
|----------------------|----------|----------------------|
| ACANO-MIB.txt        | 4 KB     | 8/8/2018 5:59:13 AM  |
| ACANO-SYSLOG-MIB.txt | 2 KB     | 8/8/2018 6:24:02 AM  |
| audit                | 16 KB    | 10/6/2018 5:04:18 PM |
| boot.json            | 10 KB    | 10/6/2018 3:59:11 PM |
| callbridge.csr       | 26 KB    | 10/6/2018 4:51:02 PM |
| callbridge.key       | 26 KB    | 10/6/2018 4:51:02 PM |
| cms.lic              | 26 KB    | 10/6/2018 5:04:14 PM |
| 📄 live.json          | 26 KB    | 10/6/2018 5:04:14 PM |
| log                  | 1,448 KB | 10/6/2018 5:04:16 PM |
| logbundle.tar.gz     | 1 KB     | 10/6/2018 5:04:19 PM |
| webadmin.csr         | 26 KB    | 10/6/2018 4:51:54 PM |
| webadmin.key         | 26 KB    | 10/6/2018 4:51:54 PM |
| webbridge.csr        | 26 KB    | 10/6/2018 4:54:38 PM |
| webbridge.key        | 26 KB    | 10/6/2018 4:54:38 PM |
| xmpp.csr             | 26 KB    | 10/6/2018 4:59:35 PM |
| xmpp.key             | 26 KB    | 10/6/2018 4:59:35 PM |

- Signez le CSR avec une Autorité de certification
- Assurez-vous d'utiliser un modèle qui contient l'authentification du client Web et du serveur Web
- Téléversez le certificat signé sur le serveur CMS
- Assurez-vous de téléverser l'autorité de certification racine et tout certificat intermédiaire qui avaient signé les certificats

| Name 📩               | Size     | Changed              | Righ |
|----------------------|----------|----------------------|------|
| ACANO-MIB.txt        | 4 KB     | 8/8/2018 5:59:13 AM  | rr-  |
| ACANO-SYSLOG-MIB.txt | 2 KB     | 8/8/2018 6:24:02 AM  | rr-  |
| audit                | 20 KB    | 10/6/2018 5:14:04 PM | rr-  |
| boot.json            | 10 KB    | 10/6/2018 3:59:11 PM | rr-  |
| callbridge.cer       | 37 KB    | 10/6/2018 5:12:20 PM | rr-  |
| callbridge.csr       | 37 KB    | 10/6/2018 4:51:02 PM | rr-  |
| callbridge.key       | 37 KB    | 10/6/2018 4:51:02 PM | rr-  |
| cms.lic              | 37 KB    | 10/6/2018 5:14:04 PM | rr-  |
| live.json            | 37 KB    | 10/6/2018 5:14:04 PM | rr-  |
| log                  | 1,451 KB | 10/6/2018 5:14:04 PM | rr-  |
| logbundle.tar.gz     | 1 KB     | 10/6/2018 5:14:04 PM | rr-  |
| RootCA.cer           | 37 KB    | 10/6/2018 5:14:04 PM | rr-  |
| webadmin.cer         | 37 KB    | 10/6/2018 5:12:23 PM | rr-  |
| webadmin.csr         | 37 KB    | 10/6/2018 4:51:54 PM | rr-  |
| webadmin.kev         | 37 KB    | 10/6/2018 4:51:54 PM | rr-  |
| webbridge.cer        | 37 KB    | 10/6/2018 5:12:26 PM | rr-  |
| webbridge.csr        | 37 KB    | 10/6/2018 4:54:38 PM | rr-  |
| webbridge.key        | 37 KB    | 10/6/2018 4:54:38 PM | rr-  |
| mpp.cer              | 37 KB    | 10/6/2018 5:12:27 PM | rr-  |
| xmpp.csr             | 37 KB    | 10/6/2018 4:59:35 PM | rr-  |
| xmpp.key             | 37 KB    | 10/6/2018 4:59:35 PM | rr-  |

• Afin de vérifier tous les certificats qui sont affichés sur CMS, exécutez la commande pki list

```
CMS01> pki list
User supplied certificates and keys:
callbridge.key
callbridge.csr
webadmin.key
webadmin.csr
webbridge.key
webbridge.csr
xmpp.key
xmpp.csr
callbridge.cer
webadmin.cer
webbridge.cer
xmpp.cer
RootCA.cer
CMS01>
```

## Étape 6. Enregistrements DNS

- Créer les enregistrements d'adresse DNS (A) pour le pont d'appel, XMPP, webadmin et webbridge
- Assurez-vous que tous les enregistrements pointent vers l'adresse IP de CMS

| 🗐 callbridge | Host (A) | 172.16.85.8 | static |
|--------------|----------|-------------|--------|
| cms01        | Host (A) | 172.16.85.8 | static |
| webbridge 🛛  | Host (A) | 172.16.85.8 | static |
| 🗐 xmpp       | Host (A) | 172.16.85.8 | static |

Créez un enregistrement SRV pour xmpp-client

• Le format de l'enregistrement SRV est

Service \_xmpp-client Protocol tcp

Port 5222

Target Entrez le FQDN XMPP, par exemple xmpp.anmiron.local

| · - · · · · · · · · · · · · · · · · · · |                        | f . W W                            |        |
|-----------------------------------------|------------------------|------------------------------------|--------|
| _xmpp-client                            | Service Location (SRV) | [10][10][5222] xmpp.anmiron.local. | static |
|                                         |                        |                                    |        |

## Étape 7. Configuration du service

Configurez le pont d'appel :

- Entrez la commande callbridge listen <interface>
- Entrez la commande callbridge certs <callbridge-key-file> <fichier\_crt> [<bundle\_cert>]
- Le fichier key-file (fichier de clé) est la clé créée lors de la création du CSR.
- L'ensemble cert-bundle (ensemble de certificats) est l'ensemble comprenant l'autorité de certification racine et tout autre certificat intermédiaire

```
CMS01> callbridge listen a
CMS01>
CMS01> callbridge certs callbridge.key callbridge.cer RootCA.cer
CMS01>
```

**Note**: L'interface de réception du pont d'appel ne doit pas être définie sur une interface qui est configurée pour utiliser la traduction d'adresses réseau (NAT) vers une autre adresse IP

Configurez webadmin :

• Exécutez la commande webadmin listen <interface> <port>

```
• Exécutez la commande webadmin certs <key-file> <crt-file> [<cert-bundle>]
```

```
CMS01> webadmin listen a 445
CMS01>
CMS01> webadmin certs webadmin.key webadmin.cer RootCA.cer
CMS01> _
```

**Note**: Si le webadmin et le webbridge sont configurés dans le même serveur, ils doivent être configurés sur différentes interfaces ou recevoir dans différents ports; le webbridge doit recevoir dans le port 443. Le webadmin est généralement configuré dans le port 445.

Configurez XMPP :

• Exécutez la commande xmpp listen <interface whitelist>

- Exécutez la commande xmpp domain <domain name>
- Exécutez la commande xmpp certs <key-file> <crt-file> [<crt-bundle>]

CMS01> xmpp listen a CMS01> CMS01> xmpp domain anmiron.local CMS01> CMS01> xmpp certs xmpp.key xmpp.cer RootCA.cer CMS01>

**Note**: Le nom de domaine doit correspondre au domaine où les enregistrements DNS ont été créés.

Configurez webbridge :

- Exécutez la commande webbridge hear <liste blanche interface[:port]>
- Exécutez la commande webbridge certs <key-file> <crt-file> [<crt-bundle>]
- Exécutez la commande webbridge trust <crt-bundle>

```
CMS01> webbridge listen a
CMS01>
CMS01> webbridge certs webbridge.key webbridge.cer RootCA.cer
CMS01>
CMS01> webbridge trust callbridge.cer
CMS01>
```

Note: L'ensemble de confiance crt-bundle est le certificat du pont d'appel et doit être ajouté au webbridge afin que le pont d'appel fasse confiance au webbridge, ce qui permettra la fonctionnalité Join as a Guest (se joindre en tant qu'invité).

- Exécutez la commande callbridge restart
- Exécutez la commande wbeadmin enable
- Exécutez la commande xmpp enable
- Exécutez la commande webbridge enable

CMS01> callbridge restart SUCCESS: listen interface configured SUCCESS: Key and certificate pair match SUCCESS: certificate verified against CA bundle CMS01> CMS01> webadmin enable SUCCESS: TLS interface and port configured SUCCESS: Key and certificate pair match SUCCESS: certificate verified against CA bundle CMS01> CMS01> xmpp enable SUCCESS: Callbridge activated SUCCESS: Domain configured SUCCESS: Key and certificate pair match SUCCESS: certificate verified against CA bundle SUCCESS: XMPP server enabled CMS01> CMS01> webbridge enable SUCCESS: Key and certificate pair match SUCCESS: certificate verified against CA bundle SUCCESS: Webbridge enabled CMS01>

Note: Le serveur doit renvoyer SUCCESS pour tous les services; s'il renvoie FAILURE, passez en revue les étapes précédentes et validez que toute la configuration est correcte

Pour permettre au pont d'appel d'accéder au service XMPP en toute sécurité, il est nécessaire de fournir un **nom du composant que le pont d'appel peut utiliser pour l'authentification avec le service XMPP.** 

- Exécutez la commande xmpp callbridge add <component name>
- Le résultat affiche un Secret, comme illustré dans l'image

| CMS01> xmpp | ( | callbridge add callbridge |
|-------------|---|---------------------------|
| Success     |   | : true                    |
| Callbridge  | : | callbridge                |
| Domain      | : | anmiron.local             |
| Secret      | : | 6DwNANabpumutI4pAb1       |
| CMS01>      |   |                           |
|             |   |                           |

- Copiez la valeur du Secret
- Accédez à l'interface Web de CMS
- Naviguez jusqu'à Configuration > General (Configuration > Générale)
- Entrez l'information

Nom unique de pont d'appel Domaine Adresse du serveur

Entrez le nom du pont d'appel créé, par exemple callbridge

Entrez le nom du domaine, par exemple **anmiron.local** Définissez l'adresse IP CMS, par exemple **localhost:5223** 

#### Secret partagé

# Entrez le Secret créé à l'étape précédente, par exemple 6DwNANabpumut14pAb1

• Sélectionnez Submit (soumettre)

#### General configuration

| XMPP server settings    |                |          |
|-------------------------|----------------|----------|
| Unique Call Bridge name | callbridge     | J        |
| Domain                  | anmiron.local  |          |
| Server address          | localhost:5223 | ]        |
| Shared secret           | •••••          | [cancel] |
| Confirm shared secret   | ••••••         |          |

- Créer une Règle de correspondance des appels entrants pour les appels entrants
- Naviguez jusqu'à Configuration > Incoming calls (Configuration > Appels entrants)
- Entrez l'information

DomaineEntrez le nom de domaine du serveur CMS, par exemple anmiron.localPrioritéEntrez une valeur pour la priorité, par exemple 0Espaces ciblesSélectionnez oui

Call matching

|  | Domain name   | Priority | Targets spaces | Targets users | Targets IVRs | Targets Lync | Targets Lync Simplejoin | Tenant |               |
|--|---------------|----------|----------------|---------------|--------------|--------------|-------------------------|--------|---------------|
|  | anmiron.local | 0        | yes            | yes           | yes          | no           | no                      | no     | [edit]        |
|  |               | 0        | yes v          | yes ~         | yes ¥        | no v         | no 🗸                    |        | Add New Reset |

- Créez un espace pour faire des tests
- Naviguez jusqu'à Configuration > Spaces (Configuration > Espaces)
- Entrez l'information

Name (nom) Entrez un nom pour l'espace, par exemple spacetest

Partie de l'utilisateur URI Entrez une URI à donner comme nom pour cet espace, par exemple spacetest

ID de l'appel Entrez l'ID de l'appel qui se joindra à cet espace à partir de webbridge, par exemp spacetest

Mot de passe Entrez un numéro si c'est nécessaire pour permettre l'accès à l'espace

| Spac   | ace configuration |               |                         |                           |           |          |                |        |
|--------|-------------------|---------------|-------------------------|---------------------------|-----------|----------|----------------|--------|
| Filter |                   | Submit Q      | uery                    |                           |           |          |                |        |
|        | Name              | URI user part | Secondary URI user part | Additional access methods | Call ID   | Passcode | Default layout |        |
|        | spacetest         | spacetest     |                         |                           | spacetest |          | not set        | [edit] |

Note: La partie de l'utilisateur URI est ce que les appelants doivent composer au domaine configuré sur la Règle de correspondance des appels entrants, par exemple, l'appelant doit composer spacetest@anmiron.local

- Naviguez jusqu'à Configuration > General > Web bridge settings (Configuration > Générale > Configuration Web bridge)
- Entrez l'information

URI de client du compte invité Il s'agit de l'interface Web de webbridge, par exemple https://webbridge.anmiron.local

Domaine JID du compte invité Accès de l'invité par lien Le domaine configuré dans CMS, par exemple **anmiron.local** Sélectionnez **allowed (autorisé)** 

#### hypertexte

| Web bridge settings                      |                                                    |
|------------------------------------------|----------------------------------------------------|
| Guest account client URI                 | https://webbridge.anmiron.local                    |
| Guest account JID domain                 | anmiron.local                                      |
| Guest access via ID and passcode         | secure: require passcode to be supplied with ID $$ |
| Guest access via hyperlinks              | allowed V                                          |
| User sign in                             | allowed V                                          |
| Joining scheduled Lync conferences by ID | not allowed V                                      |

# Étape 8. Intégrer LDAP

- Ouvrez l'interface Web de CMS
- Naviguez jusqu'à Configuration > Active Directory (Configuration > Active Directory)
- Entrez l'information

| Adresse                                 | L'adresse IP du serveur LDAP, par exemple 172.16.85.28                                                                   |
|-----------------------------------------|----------------------------------------------------------------------------------------------------|
| Port                                    | Il s'agit de <b>389 si vous utilisez une connexion non sécurisée et de 636 si une</b><br>connexion sécurisée est requise |
| Nom d'utilisateur                       | Entrez un administrateur pour le serveur LDAP, par exemple anmiron\adminis                                               |
| Mot de passe                            | Entrez le mot de passe de l'utilisateur administrateur                                                                   |
| Nom distinctif de base                  | Il s'agit d'un paramètre d'Active directory, par exemple CN=Users, DC=anmire DC=local                                    |
| Filtre                                  | Il s'agit d'un paramètre d'Active directory, par exemple (memberof=CN=CMS, CN=Users, DC=anmiron, DC=local)               |
| Nom d'affichage                         | La façon dont le nom d'utilisateur est affiché, par exemple <b>\$cn\$</b>                                                |
| Nom d'utilisateur                       | ID de connexion de l'utilisateur, par exemple \$sAMAccountName\$@anmiron.                                                |
| Nom de l'espace                         | Comment l'espace est affiché, par exemple <b>\$sAMAccountName\$ Space</b>                                                |
| Partie de l'utilisateur URI de l'espace | L'URI à laquelle composer, par exemple <b>\$sAMAccountName\$.call</b>                                                    |
| ID d'appel de l'espace                  | L'ID d'appel à être utilisée à partir de webbridge, par exemple<br><b>\$sAMAccountName\$.space</b>                       |

| 172.16.85.28          | ]                                                      |
|-----------------------|--------------------------------------------------------|
| 389                   | ]                                                      |
|                       |                                                        |
| anmiron\administrator | ]                                                      |
| •••••                 | [cancel]                                               |
| •••••                 | ]                                                      |
|                       | 172.16.85.28<br>389<br>anmiron\administrator<br>•••••• |

# Import Settings Base distinguished name CN=Users, DC=anmiron, DC=local Filter (memberof=CN=CMS, CN=Users, DC=anmiron, DC=local)

| Field Mapping Expressions     |                                  |
|-------------------------------|----------------------------------|
| Display name                  | \$cn\$                           |
| Username                      | \$sAMAccountName\$@anmiron.local |
| Space name                    | \$sAMAccountName\$ Space         |
| Space URI user part           | \$sAMAccountName\$.call          |
| Space secondary URI user part |                                  |
| Space call ID                 | \$sAMAccountName\$.space         |

- Sélectionnez Submit (soumettre)
- Sélectionnez Sync now (synchroniser maintenant)

Base distinguished name (nom distinctif de base) et Filter (filtre) sont des paramètres d'Active Directory (directoire actif). Cet exemple contient des informations de base pour obtenir les informations avec Attribute editor (éditeur d'attributs) sur Active Directory (directoire actif). Pour ouvrir dans l'éditeur d'attributs, activez Fonctionnalités avancées sur Active Directory. Naviguez jusqu'à Users and Computers > View (Utilisateurs et ordinateurs > Affichage) et sélectionnez Advanced Features (fonctionnalités avancées)

- Pour cet exemple, un groupe appelé CMS est créé
- Ouvrez la fonctionnalité Users and Computers (utilisateurs et ordinateurs) sur Active Directory
- Sélectionnez à droite un utilisateur et ouvrez les propriétés
- Naviguez jusqu'à Attribute Editor
- Dans la colonne Attribute (attribut), trouvez le champ distinguishedName

| Users Properties ? X                                                                                                    | CMS Properties ? X                                                                                                    |  |  |  |  |
|----------------------------------------------------------------------------------------------------|----------------------------------------------------------------------------------------------------|--|--|--|--|
| General Object Security Attribute Editor<br>Attributes:                                                                                                    | General         Members         Member Of         Managed By           Object         Security         Attribute Editor                                                        |  |  |  |  |
| Attribute     Value       displayName <not set="">       displayNamePrintable     <not set="">       distinguishedName     CN=Users,DC=anmiron,DC=local       String     Attribute Editor</not></not> | Attributes.         Attribute         Value         displayNamePrintable         distinguishedName         CN=CMS,CN=Users,DC=anmiron,DC=local         String Attribute Editor |  |  |  |  |
| Attribute:       distinguishedName         Value:       Value:         CN=Users,DC=anmiron,DC=local       CN=CMS,CN=Users,DC=anmiron,DC=local         Clear       OK       Cancel                     |                                                                                                    |  |  |  |  |
| IastKnownParent <not set="">       mS-DS-ConsistencyC     <not set="">       &lt;</not></not>                                                                                                    | groupType     0x80000002 = (ACCOUNT_GROUP   SECU       info <not set="">       instanceType     0x4 = (WRITE)       &lt;</not>                                                 |  |  |  |  |

**Note**: Pour plus d'informations sur les filtres LDAP, consultez le <u>guide de déploiement de</u> <u>CMS</u>

# Étape 9. Configurer CUCM

- Ouvrez l'interface Web de CUCM
- Naviguez jusqu'à Device > Trunks (Périphérique > Lignes principales)
- Sélectionnez Add New (ajouter nouveau)
- Dans le menu déroulant du type de ligne principale, sélectionnez ligne principale SIP

| Sélectionnez Next (suivant) |               |   |  |  |
|-----------------------------|---------------|---|--|--|
| - Trunk Information         |               |   |  |  |
| Trunk Type*                 | SIP Trunk     | ~ |  |  |
| Device Protocol*            | SIP           | ~ |  |  |
| Trunk Service Type*         | None(Default) | ~ |  |  |
|                             |               |   |  |  |

| -   | - | - | _  |  |
|-----|---|---|----|--|
| N   | - | ~ | ۰. |  |
| 1.4 | C | х | ۰. |  |

| <ul> <li>Entrez l'information</li> </ul> |                                                                                                    |
|------------------------------------------|----------------------------------------------------------------------------------------------------|
| Nom du périphérique                      | Entrez un nom pour la ligne principale SIP, par exemple <b>TrunktoCMS</b>                                            |
| Adresse de destination                   | Entrez l'adresse IP CMS ou le FQDN du pont d'appel, par exemple 172.16.8                                             |
| Destination Port (port de destination)   | Entrez le port où CMS reçoit, par exemple 5060                                                                       |
| Profil de sécurité de la ligne           | Sélectionnez le profil de sécurité, par exemple Non Secure SIP TrunkProfile                                          |
| principale SIP                           | (profil non sécurisé de la ligne principale SIP)                                                                     |
| Profil SIP                               | Sélectionnez Standard SIP Profile for TelePresence Conferencing (profil SIF standard pour TelePresence Conferencing) |

| · SIP Information —                      |                         |                               |              |                  |  |  |  |
|------------------------------------------|-------------------------|-------------------------------|--------------|------------------|--|--|--|
| _ Destination                            |                         |                               |              |                  |  |  |  |
| Destination Address is an SRV            |                         |                               |              |                  |  |  |  |
| Destination Add                          | lress                   | Destination Ac                | dress IPv6   | Destination Port |  |  |  |
| 1* 172.16.85.8                           |                         |                               |              | 5060             |  |  |  |
|                                          |                         |                               |              |                  |  |  |  |
| MTP Preferred Originating Codec*         | 711ulaw                 | V                             |              |                  |  |  |  |
| BLF Presence Group*                      | Standard Presence gro   | up v                          | ]            |                  |  |  |  |
| SIP Trunk Security Profile*              | Non Secure SIP Trunk    | Profile 🗸 🗸                   | ]            |                  |  |  |  |
| Rerouting Calling Search Space           | < None >                | ¥                             | ]            |                  |  |  |  |
| Out-Of-Dialog Refer Calling Search Space | < None >                | ¥                             | ]            |                  |  |  |  |
| SUBSCRIBE Calling Search Space           | < None >                | ¥                             | ]            |                  |  |  |  |
| SIP Profile*                             | Standard SIP Profile Fo | r TelePresence Conferencin; 🗸 | View Details |                  |  |  |  |
| DTMF Signaling Method*                   | No Preference           | Ŷ                             | ]            |                  |  |  |  |

- Sélectionnez Save (enregistrer)
- Sélectionnez Reset (réinitialiser)
- Naviguez jusqu'à Call routing > SIP Route pattern > Add New > Select Domain Routing (Routage d'appel > schéma de routage SIP > Ajouter nouveau > Sélectionner domaine de routage)
- Entrez l'information

Schéma IPv4 Entrez le domaine configuré à CMS, par exemple anmiron.local Liste de routage/ligne principale SIP Sélectionnez la ligne principale SIP précédemment créée, TrunktoCl

| - Pattern Definition - |                |   |        |
|------------------------|----------------|---|--------|
| Fattern Demitton       |                |   |        |
| Pattern Usage          | Domain Routing |   |        |
| IPv4 Pattern*          | anmiron.local  |   |        |
| IPv6 Pattern           |                |   |        |
| Description            |                |   |        |
| Route Partition        | < None >       | • |        |
| SIP Trunk/Route List*  | TrunktoCMS v   | · | (Edit) |
| Block Pattern          |                |   |        |

• Sélectionnez Save (enregistrer)

# Vérification

## Communication du pont d'appel et XMPP

- Ouvrez l'interface Web de CMS
- Naviguez jusqu'à Status > General (État > Général)
- L'état de la connexion XMPP doit être connecté à localhost

Status 
Configuration 
Logs

## System status

| Uptime                 | 12 minutes, 47 seconds                         |
|------------------------|------------------------------------------------|
| Build version          | 2.3.7                                          |
| XMPP connection        | connected to localhost (secure) for 55 seconds |
| Authentication service | registered for 54 seconds                      |

• Passez un appel à partir d'un appareil enregistré sur CUCM

Composez à l'URI spacetest@anmiron.local

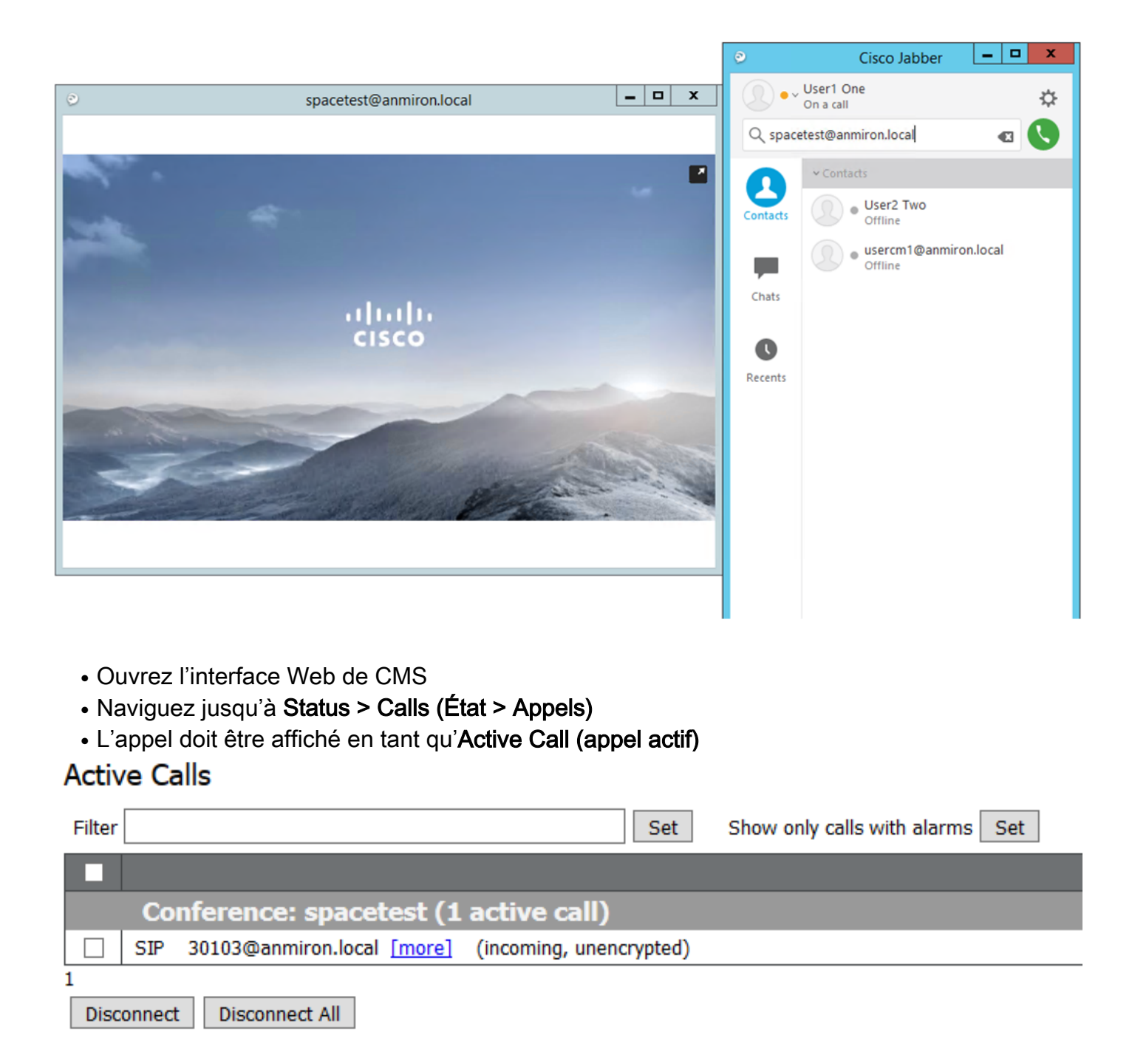

## Syncronization LDAP avec CMS

- Ouvrez l'interface Web de CMS
- Naviguez jusqu'à Status > Users (État > Utilisateurs)
- La liste complète des utilisateurs doit être affichée.

| Isers     |                        |                        |  |  |  |  |  |
|-----------|------------------------|------------------------|--|--|--|--|--|
| Filter    | Submit Query           |                        |  |  |  |  |  |
| Name      | Email                  | XMPP ID                |  |  |  |  |  |
| CMS User1 | cmsuser1@anmiron.local | cmsuser1@anmiron.local |  |  |  |  |  |
| CMS User2 | cmsuser2@anmiron.local | cmsuser2@anmiron.local |  |  |  |  |  |

- Naviguez jusqu'à Configuration > Spaces (Configuration > Espaces)
- Assurez-vous que chaque utilisateur possède un espace créé qui lui est propre

| Space configuration |                |               |                         |                           |                |          |                |               |  |
|---------------------|----------------|---------------|-------------------------|---------------------------|----------------|----------|----------------|---------------|--|
| Filter              | Submit Query   |               |                         |                           |                |          |                |               |  |
|                     | Name           | URI user part | Secondary URI user part | Additional access methods | Call ID        | Passcode | Default layout |               |  |
|                     | cmsuser1 Space | cmsuser1.call |                         |                           | cmsuser1.space |          | not set        | [edit]        |  |
|                     | cmsuser2 Space | cmsuser2.call |                         |                           | cmsuser2.space |          | not set        | [edit]        |  |
|                     | spacetest      | spacetest     |                         |                           | spacetest      |          | not set        | [edit]        |  |
|                     |                |               |                         |                           |                |          | not set 🗸      | Add New Reset |  |

Delete

## Accès à Webbridge

- Utilisez le navigateur Web pour accéder à la page Web configurée pour le service webbridge, <u>https://webbridge.anmiron.local</u>
- La page doit afficher deux options, Sign in (se connecter) et Join meeting (se joindre à la réunion)

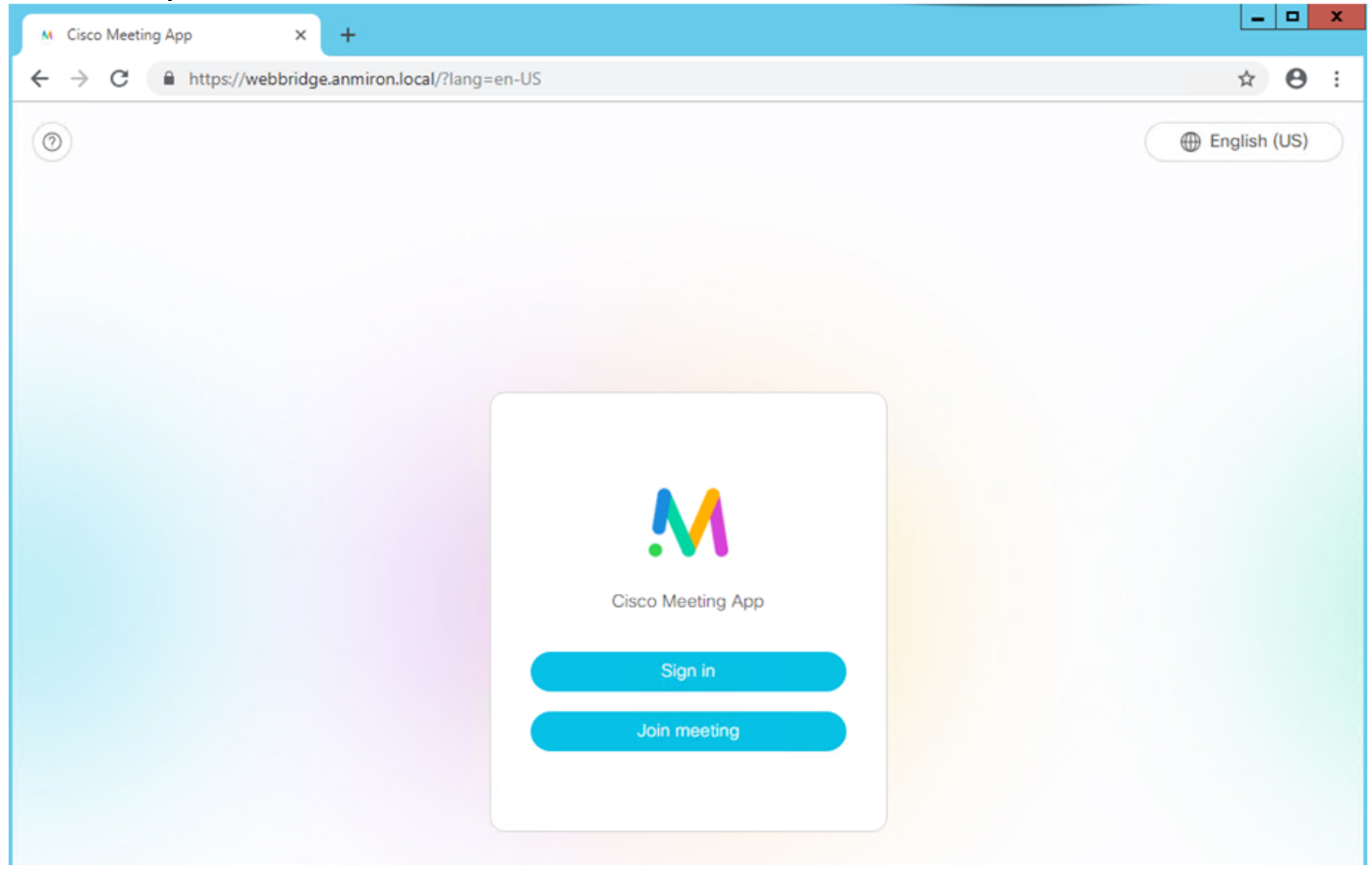

- Les utilisateurs précédemment intégrés à partir d'Active Directory doivent être capables de se connecter
- Sélectionnez Sign in (se connecter)
- Entrez le nom d'utilisateur et le mot de passe
- L'utilisateur doit être en mesure de se connecter, comme illustré dans l'image

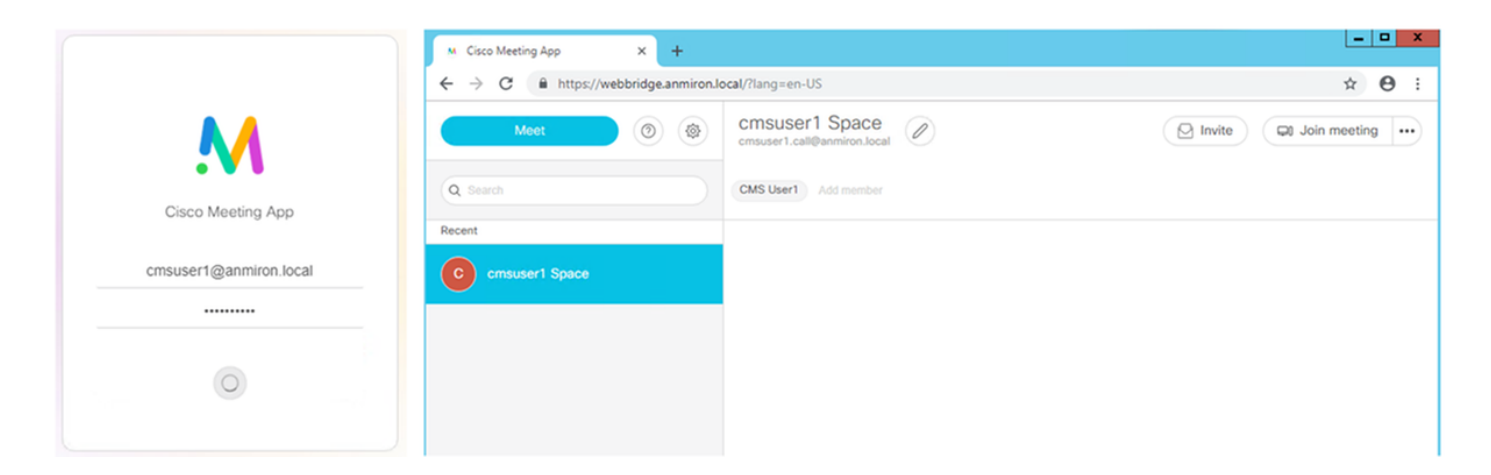

# Dépannage

Il n'existe actuellement aucune information de dépannage spécifique pour cette configuration.